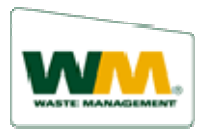

# How to Enroll in WM ezPay (Create a User ID and Password):

- 1. From wm.com, click Pay Your Bill.
- 2. Click Enroll in WM ezPay. The New Account Sign Up screen appears (at Step 1).
  - a. Type your WM ezPay ID into the **WM ezPay Account ID** field (Your ID is located at the top-right of your invoice.)
  - b. Enter zip code associated with your account into the **Zip Code** field
- 3. Accept the Terms and Conditions.
  - a. Select I agree to no longer receive a paper invoice check box. The Waste Management Electronic Bill Payment Service Terms and Conditions pop-up box appears.
  - b. Read the information presented and click the **I Agree** button. The Step 3 information fields auto-populate with the data from Waste Management's billing system.
- 4. Verify your information. Correct or add any of the below information, as required.

**Note**: Changes made here are not reflected on your billing account. Call your Waste Management representative to have the internal system updated.

#### a. Name

# b. Address

# c. Email address

**Important**: The Email address is critical. After you enroll in WM ezPay, you will receive your invoices and account communications via email.

# d. Contact phone number

- 5. Create a User ID. (Must consist of at least 8 characters.)
- 6. Create and confirm **Password**. (Must consist of at least 8 characters and include at least 1 number and 1 letter. The password is case sensitive.)
- 7. Select a **Hint Question**.
- 8. Provide a Hint Answer.
- 9. Click **Sign Up**. A Confirmation screen appears.

At this point, you are enrolled in WM ezPay. You are encouraged to take a few minutes to link any additional accounts you might have and to set up an automatic payment.